#### **FSPL Green Screen Information**

Welcome to the Green Screen Setup at the Fort Saskatchewan Public Library! Follow these simple steps to create your video.

## Step 1: Getting Started

#### You have two options to begin:

- 1. Borrow Equipment from the Front Desk:
  - Ask for the tripod and green screen iPad.
- 2. Use Your Own Device:
  - Apple Devices: Download **iMovie** from the App Store.
  - Android Devices: Download CapCut from the Google Play Store.

## Step 2: Choose Your Background

- 1. Download Background:
  - Use the iPad or your device to download the video or picture you want as your background from the internet.
    - i. Copyright free background options can be found on Unsplash,
      - Pixabay, Pexels, or on any other stock photo website.
- 2. Select Preloaded Background:
  - You can also choose from the available background options already loaded on the FSPL iPad. These can be found in Photos.

# Step 3: Record Your Green Screen Clips

- 1. Position the iPad/your device:
  - Place the iPad/your device in the tripod and adjust it to capture your video in front of the green screen.
- 2. Record Your Video:
  - Take the videos you need, making sure to stand clearly in front of the green screen.

# Step 4: Edit Your Videos Together

### For Apple Devices (Using iMovie)

- 1. Start A New Project:
  - Open iMovie and select "Movie" from the home screen.

- 2. Add Your Background:
  - Choose your background video or picture and press "Create Movie."
- 3. Add the Green-Screen Clip:
  - Scroll to the start of your background.
  - Tap the Add Media button (+) in the top right corner and select your green-screen video.
  - Tap the More button (...) and select Green/Blue Screen.
- 4. Fine-Tune Adjustments:
  - Strength: Tap Adjust and move the Strength slider.
  - Crop: Tap Mask and drag the corners to adjust.

#### For Android Devices (Using CapCut)

- 1. Upload Background Clips:
  - Open CapCut and start a New Project.
  - Add your background picture or video(s) and tap Add.
- 2. Add Green Screen Video:
  - Tap Overlay at the bottom.
  - Select Add overlay and choose your green screen video.
  - Pinch the video with your fingers to resize it so it fits the background properly.
- 3. Remove Green Screen Color:
  - Tap the green screen video.
  - Tap Remove BG.
  - Press Chroma Key and select the green color to remove.
- 4. Adjust the Effect:
  - Use the Intensity slider to adjust how much of the green is removed.
  - Adjust Shadow if needed to match the lighting.
- 5. Export Your Video:
  - Tap the check mark to apply changes.
  - Export your video as usual.

## Step 5: Delete Files (for Library iPad Users)

After you're done:

#### 1. Delete Your Files:

- Go to both the Photos and iMovie app on the iPad.
- Delete all of your videos, images, and project files to keep the device ready for the next user.

## Need Help?

If you have any questions or need further assistance, please come to the front desk. We're here to help!

Happy filming!